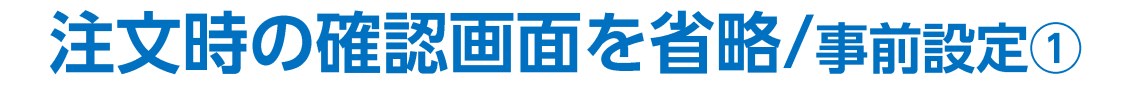

以下の操作をチャート上で行う際に、確認画面を表示せずに、即注文、変更することができます。

・右クリックメニューの「〇〇で買指値(買逆指値)」「〇〇で売逆指値(売指値)」をクリックして新規注文を行った場合
・チャート上のポジションラインをドラッグして決済注文を行った場合
・チャート上の新規注文、決済注文ラインをドラッグして価格変更を行った場合

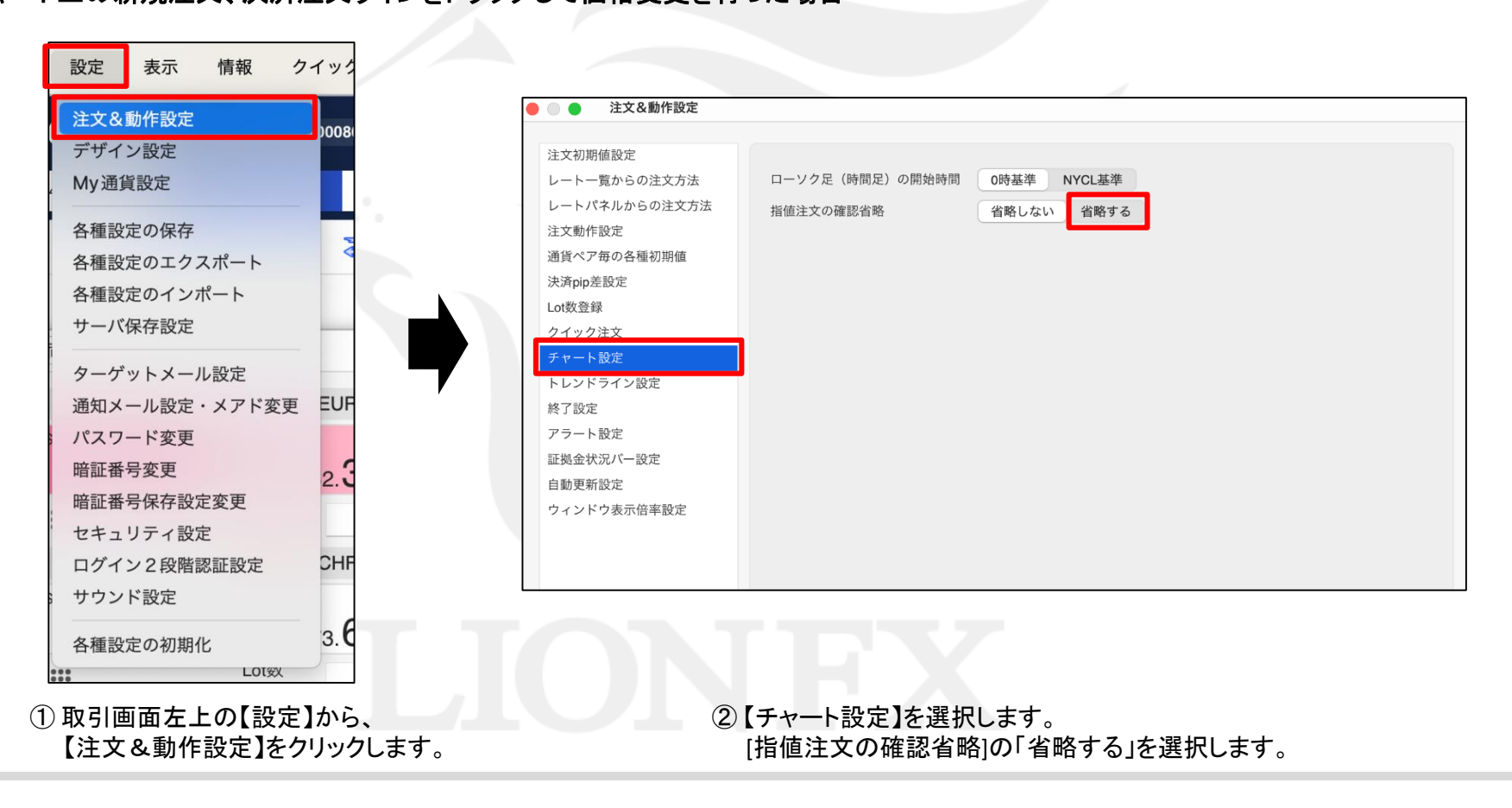

# 注文時の確認画面を省略/事前設定2

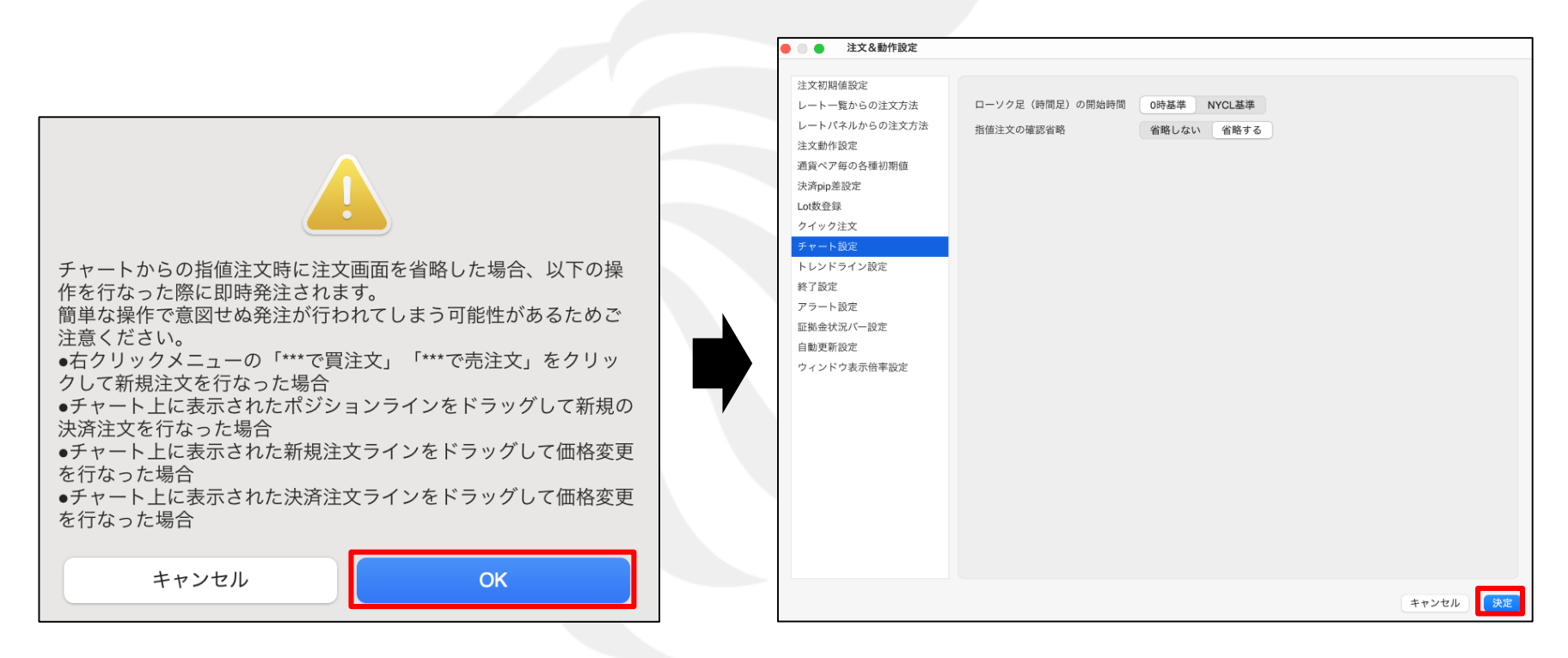

#### ③ 注意事項を確認し、【OK】ボタンをクリックします。

④内容を確認し、【決定】ボタンをクリックします。

## 注文時の確認画面を省略/チャート表示設定

保有ポジション、新規注文、決済注文のラインをチャート上に表示することができます。

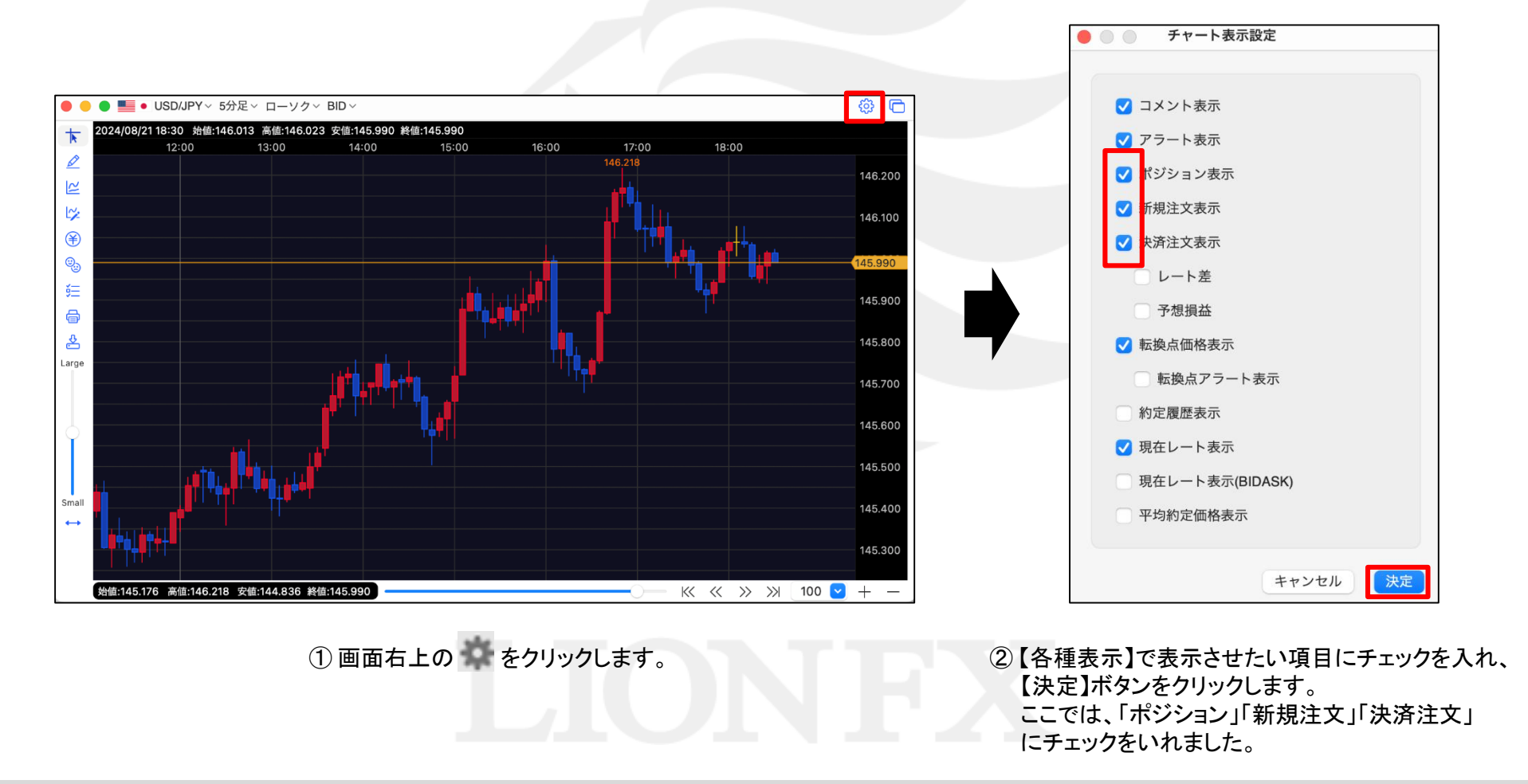

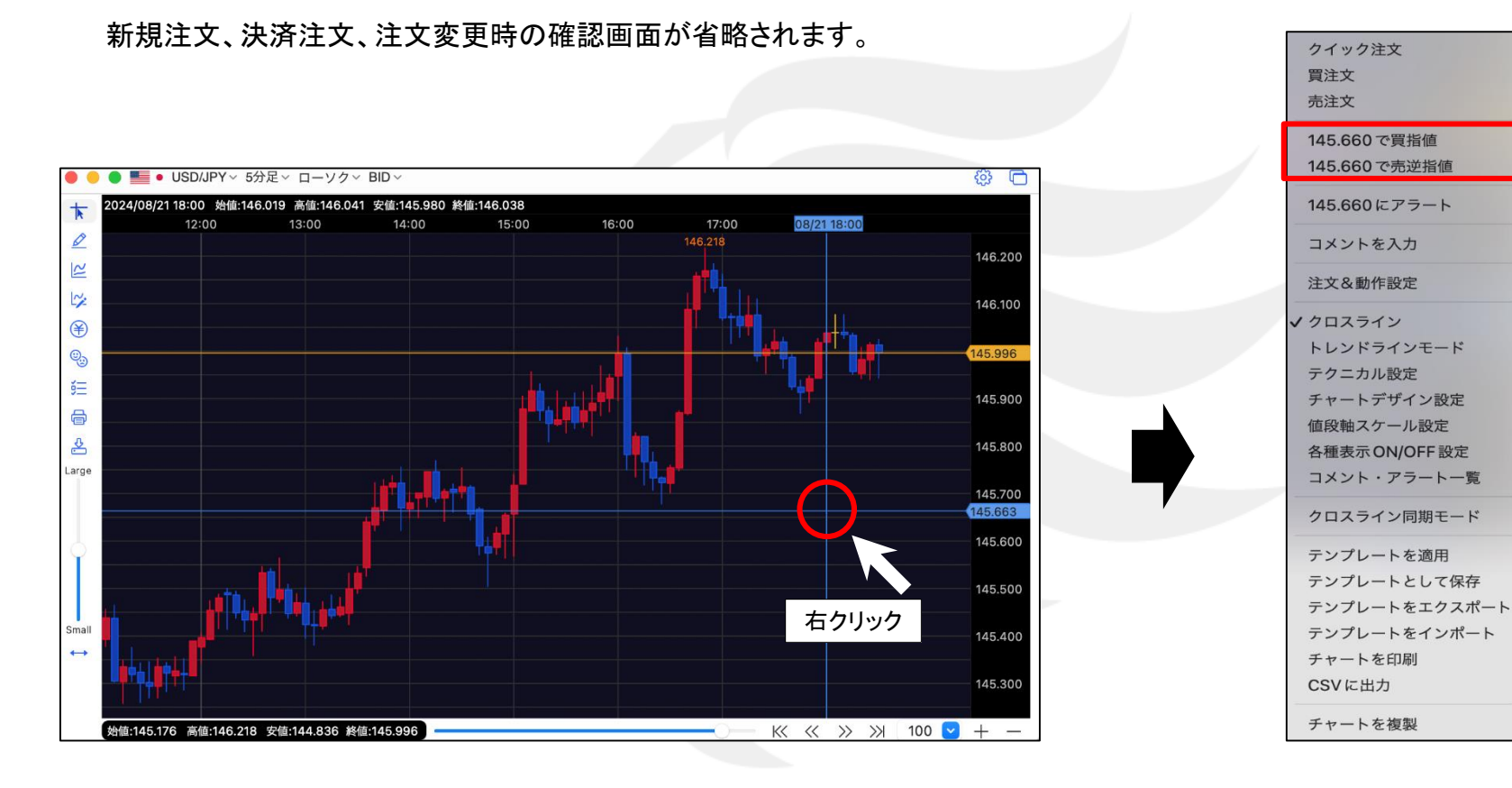

① 指値(逆指値)注文を発注したい価格にカーソルを合わせて右クリックします。

②「〇〇で買指値(逆指値)」、 「〇〇で売逆指値(指値)」をクリックします。

# 注文時の確認画面を省略/新規注文2

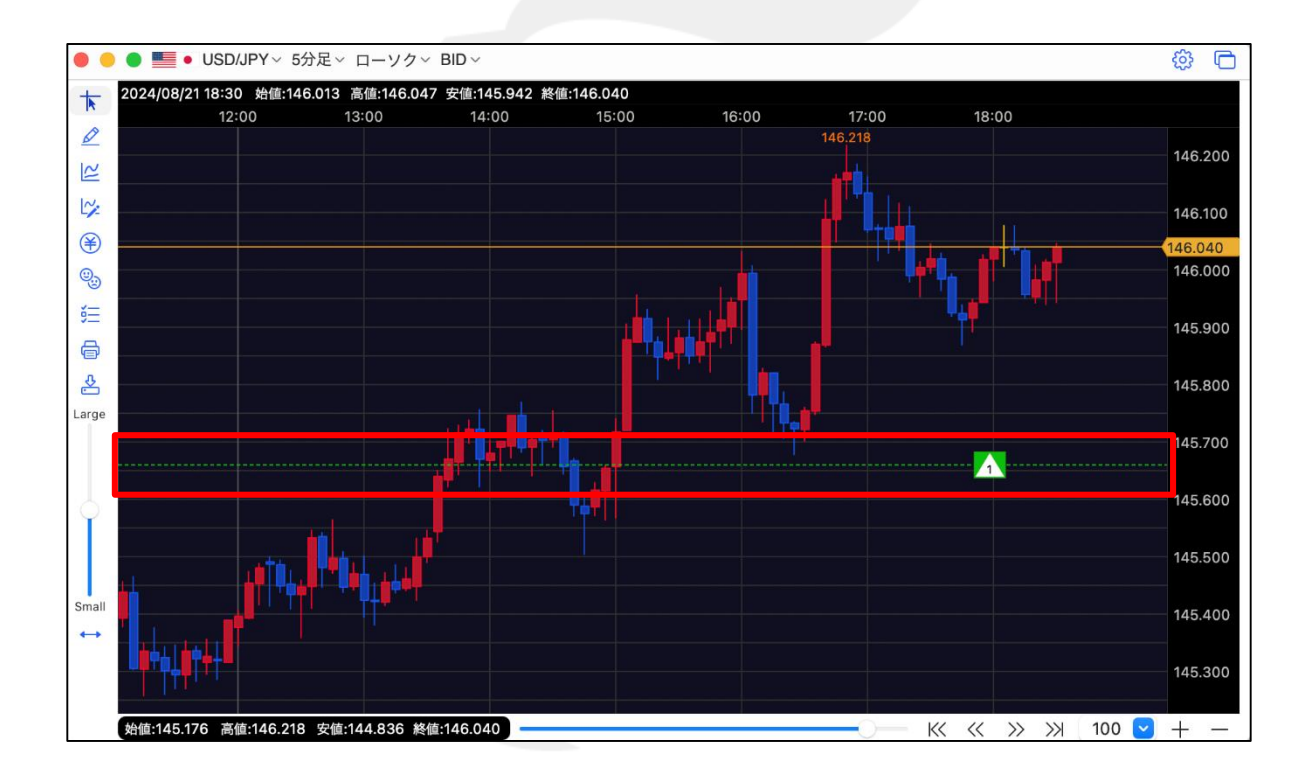

③注文が発注され、ラインが表示されました。

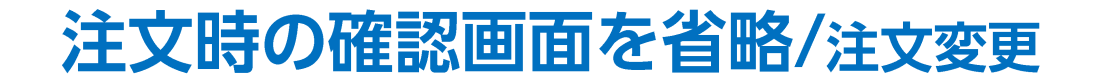

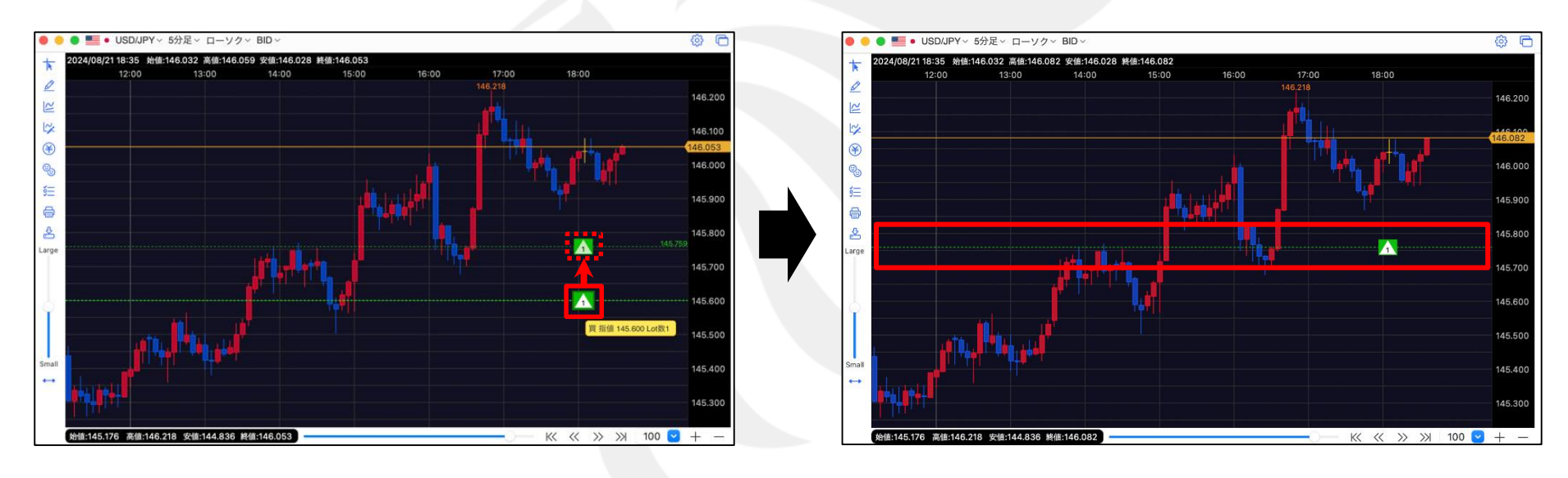

① 注文中のマーク 注: **二** 2 を変更したいレートの 位置まで移動(ドラッグ)します。

② ラインの位置が移動し、注文が変更されました。

### 注文時の確認画面を省略/決済注文

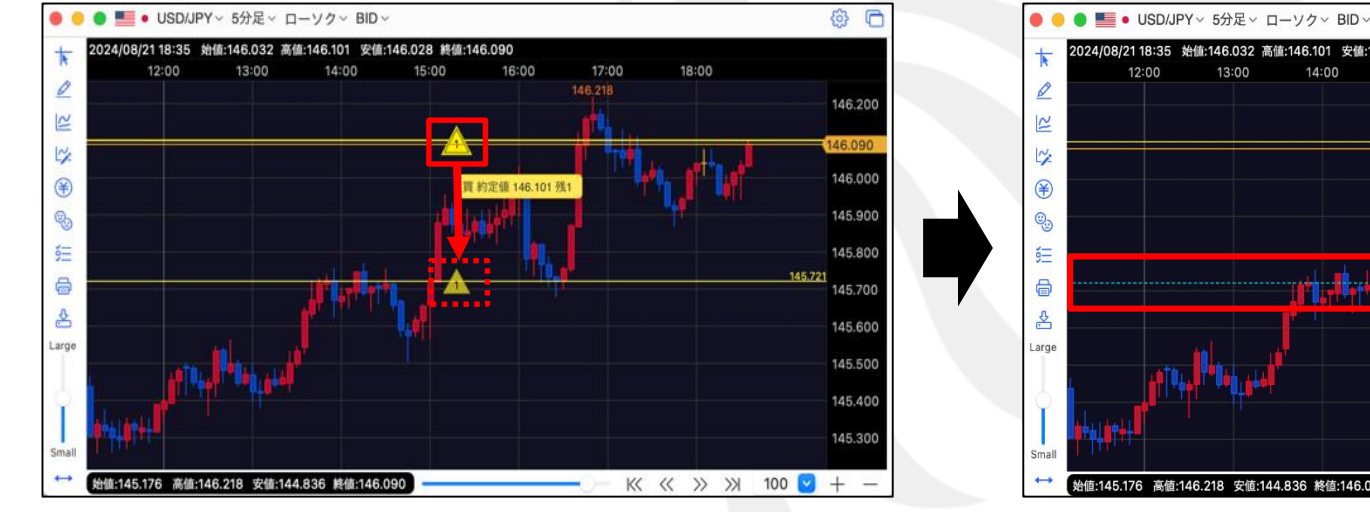

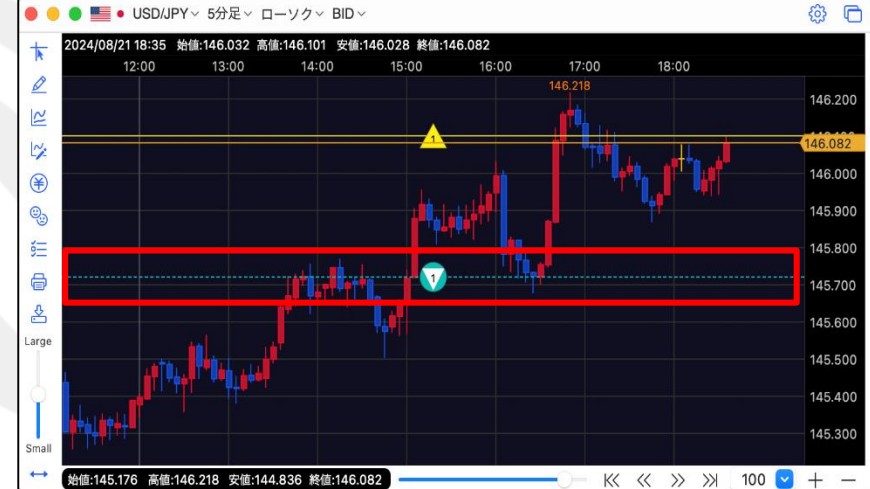

ポジションのマーク 
位置まで移動(ドラッグ)します。

②注文が発注され、ラインが表示されました。

# 困った時は…

当社に対するご意見・ご質問・ご要望などがございましたら、下記の連絡先にて、お気軽にご連絡ください。

#### ▶電話でのお問い合わせ

0120-63-0727(フリーダイヤル)

06-6534-0708

(お客様からのご意見、ご要望にお応えできるように、お電話を録音させていただくことがあります。)

#### ▶FAXでのお問い合わせ

0120-34-0709(フリーダイヤル) 06-6534-0709

#### ▶E-mailでのお問い合わせ

E-mail: info@hirose-fx.co.jp

#### ▶お問い合わせフォームでのお問い合わせ https://hirose-fx.co.jp/form/contact/